# UNIVERSITY of HOUSTON

LANGUAGE and CULTURE CENTER

## 04.03.03 Student Health Insurance Plan Waiver Submission Step by Step

To request a waiver of enrollment in AcademicBlue, the University of Houston System Student Health Insurance Plan, you must register online for the Language and Culture Center. After completing online registration, please wait for 3 business days before requesting a waiver.

### How to Request a Waiver

**Step 1.** Visit <u>lcc.myahpcare.com/waiver</u> and select "click here to request a waiver" at the bottom. You will be directed to the sign-in page.

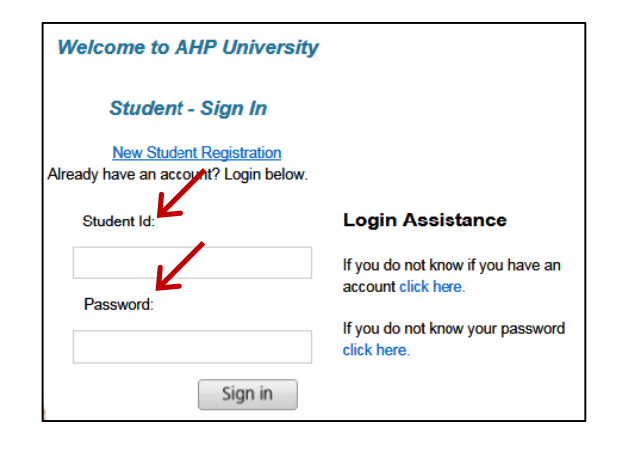

**Step 2.** Sign in with the information below and you will be directed to Student Dashboard.

- Student ID: your 7-digit myUH ID.
- Password: your date of birth in MMDDYYYY format, e.g. 01011990.

|            |                        | WARNING: This session will                                                                                                 | Il expire in 24 Minutes                                                   | and 57 Seconds.                                                                                                    |  |
|------------|------------------------|----------------------------------------------------------------------------------------------------|---------------------------------------------------------------------------|----------------------------------------------------------------------------------------------------|--|
| Student Di | ishboard               |                                                                                                    | NO. I do not                                                              | wet the insurance.                                                                                                    |  |
|            | A.                     | Most recent 2016-2015 AdM University<br>Spring<br>Pathemos Router (20105-1026-3<br>Datas Approval<br>View pair wolve 200-5 | 2014-2015 AV<br>YES, I w<br>Cikik button I<br>If you would Re to enrol in | design Solution Industry<br>4P Solution Synge<br>and The Industry<br>Inter Souchert Health Insurance Plan<br>Inter Souchert Health Insurance Plan |  |
| hp         | Academic<br>HealthPlan | AHP University<br>1025 Classe Road,<br>Colleginite, 70034<br>5 Tell (17) 476-2159<br>Face                                  | -                                                                         | Student Name Charles Sampletest<br>Studiet ID: a700<br>Small<br>Phone (214) 618-6312<br>View (214) 618-6312                                       |  |

**Step 3.** Click the red waiver button under "NO, I do not want the insurance." You will be directed to the waiver form.

|                                                                                                    | Abud                                                                                                    | Gender*                                                                                                    | Mala                                                                                                    |                                                                                                    |                         |
|----------------------------------------------------------------------------------------------------|----------------------------------------------------------------------------------------------------|----------------------------------------------------------------------------------------------------|----------------------------------------------------------------------------------------------------|----------------------------------------------------------------------------------------------------|-------------------------|
| Middle Name                                                                                                    | 100                                                                                                    | Sharland Ist.                                                                                                    | man                                                                                                    |                                                                                                    |                         |
| and Manager                                                                                                    |                                                                                                    | Date of Rates                                                                                                    | A100                                                                                                    |                                                                                                    |                         |
| Cast Name                                                                                                    | Abraham                                                                                                    | Date of Birth                                                                                                    | 01/01/1990                                                                                                    |                                                                                                    |                         |
| Emil                                                                                                    | test@test.com                                                                                                    | SSN                                                                                                    |                                                                                                    |                                                                                                    |                         |
| School Email"                                                                                                    | lest@test.com                                                                                                    | Student to a                                                                                                    | - Select -                                                                                                    | ×                                                                                                    |                         |
| Parent/Alternate Email                                                                                                 |                                                                                                    |                                                                                                    |                                                                                                    |                                                                                                    |                         |
| Policy Holder Information                                                                                              |                                                                                                    |                                                                                                    |                                                                                                    |                                                                                                    |                         |
| First Name (Policy Holder)*                                                                                            | Charles                                                                                                    | Last Name( Policy Holder)*                                                                                                    | Abraham                                                                                                    |                                                                                                    |                         |
| Member Id"                                                                                                    | P100                                                                                                    | Address (Policy Holder)                                                                                                    |                                                                                                    |                                                                                                    |                         |
| Group Number                                                                                                    |                                                                                                    | City (Policy Holder)                                                                                                    |                                                                                                    |                                                                                                    |                         |
| Payer Id EDR Number                                                                                                    |                                                                                                    | State (Policy Holder)                                                                                                    |                                                                                                    | ×                                                                                                    |                         |
| Member Service Ph No*                                                                                                  | 123.456.7890                                                                                                    | Zip (Policy Holder)                                                                                                    |                                                                                                    |                                                                                                    |                         |
| Phone No (Policy Holder)                                                                                               |                                                                                                    |                                                                                                    |                                                                                                    |                                                                                                    |                         |
|                                                                                                    |                                                                                                    |                                                                                                    |                                                                                                    |                                                                                                    |                         |
| Attach proof of insurance covera<br>days to receive your waiver subr<br>Attachments                                    | ige (front and back of ID card, policy document in<br>mission results.                                                                                                    | Enoter Including coverage amounts in U                                                                                                    | IS Dollars, and Medical and                                                                                                    | Repainfation Coverage (if applicable).                                                                           | Please allow 5-7 busine |
| Attach proof of insurance covera<br>days to receive your waiver outer<br>Attachmanta<br>Attach File 1                  | iste (fort and back of ID card, policy document in<br>mission results.                                                                                                    | English Including coverage amounts in U<br>Attach File 2                                                                                                    | IS Dollars, and Medical and                                                                                                    | Repaination Coverage (if applicable).<br>Browse                                                                  | Please allow 5-7 busine |
| Atlach proof of insurance covera<br>days to receive your waiver subr<br>Atlachmants<br>Atlach File 1                   | ge (fort and back of ID card, policy document in<br>mission results.                                                                                                    | Error Including coverage amounts in U<br>Atlach File 2                                                                                                    | IS Dollars, and Medical and<br>(Maximum 5 Megabylas                                                                                                    | Reputriation Coverage (if applicable).<br>Browte                                                                 | Please allow 5-7 busine |
| Attach proof of Insurance covera<br>days to receive your walver suber<br>Attachments<br>Attach File 1<br>Attach File 3 | sge (mort and back of ID card, policy document in<br>Intelion results.<br>SAMPLE blue, card, larg, Charge File<br>Browse<br>(Maximum 5 Megatojtes)                                                                                                    | Enote Industry coverage amounts in U<br>Atlach File 2<br>Atlach File 4                                                                                                    | IS Dollars, and Medical and<br>(Maximum 5 Megabyted<br>(Maximum 5 Megabyted                                                                                                    | Repaintation Coverage (if applicable).<br>Browse<br>)<br>Browse<br>)                                             | Please allow 5-7 busin  |
| Atlach proof of Haustance covers<br>days to receive your walver outer<br>Atlachments<br>Atlach File 3                  | ope (brit and back of D cart, poly document in<br>memori result.<br>SAMPLE bac, cart, large Crange Rie<br>Brown, S Megatyles)<br>Student Signature (9 Parent<br>- In party cart and in the Sagnat                                                                                                    | English instuding coverage amounts in U<br>Attach Pais 2<br>Attach Pile 4<br>In Signature IF student is under Age 10, <sup>10</sup><br>une foig you keepily certify that the information of                                                                                                    | S Dollans, and Medical and<br>(Maximum 5 Mogaleyter<br>(Maximum 5 Megaleyter<br>(Maximum 5 Megaleyter<br>(Maximum 5 Megaleyter<br>(Maximum 5 Megaleyter<br>(Maximum 5 Megaleyter) | Repartation Coverage (If Applicable).  Provide Denvide Denvide States 1  States 1  States 1  Denvide In the lead | Please allow 5-7 bush   |
| Atlach proof of Insurance covers<br>targe to receive your waived cobr<br>Atlach File 1<br>Atlach File 3                | pe drivit and back of D carb, policy document in<br>method revolut.<br>Student and Lang Carbon File<br>Browners<br>Students Signature of Parent<br>Students Signature of Parent<br>Students Signature of Parent<br>Students Signature of Parent<br>Students Signature of Parent<br>Students Signature of Parent | Affaich Fold of some set of the set of the s | IS Dotars, and Medical and<br>(Maximum 5 Magatysta<br>Maximum 5 Magatysta<br>Maximum 5 Magatysta<br>end the form a true and o<br>makens to be proc                                | Repartation Coverage (F applicable)<br>Browse.<br>Browse.<br>255015<br>255015<br>esseed.                         | Piesse allow 5-7 bushe  |

**Step 4.** Complete the waiver form and attach a copy of all documents below:

- Front and back of your alternate health insurance ID card indicating that you are a covered member.
- Complete policy of your plan, including coverage amounts, exclusions, and limitations, in English using U.S. dollars. Alternatively, submit a government-issued letter, such as Financial Guarantee, guaranteeing payment for all health care expenses.
- Medical evacuation and repatriation coverage, if any.

**Step 5.** Click the "Submit Waiver" button at the bottom. You will receive a waiver ID confirming your submission of a waiver request. You will also receive an email confirming receipt of your request. This email does not constitute the granting of a waiver.

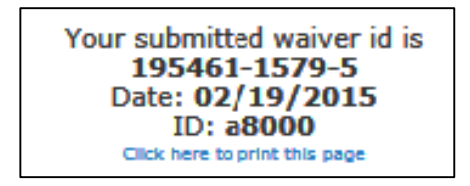

#### How to Check Status of Your Waiver Request

Follow steps 1 and 2, and log in to your account. On Student Dashboard, find the status of your request. Academic HealthPlans (AHP) will also email you about your waiver status within 7 business days of your waiver submission.

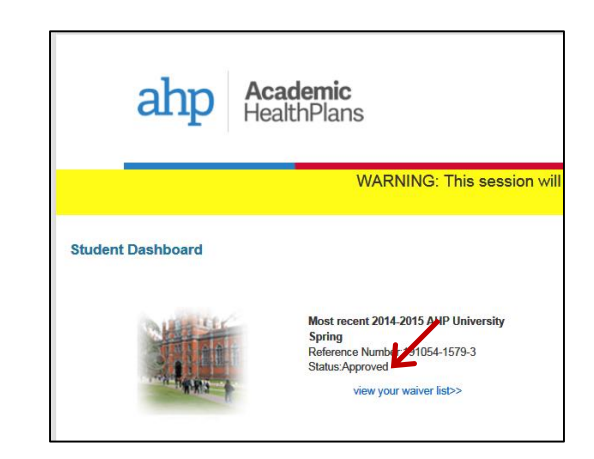

### How to Submit Additional Documents or an Appeal

If you receive an email from AHP saying they are unable to verify your alternate insurance, follow the instructions in that email to submit the required documents. If your waiver request is rejected, you may submit an appeal to AHP. The appeal must be received by AHP within 5 business days of the waiver rejection date.